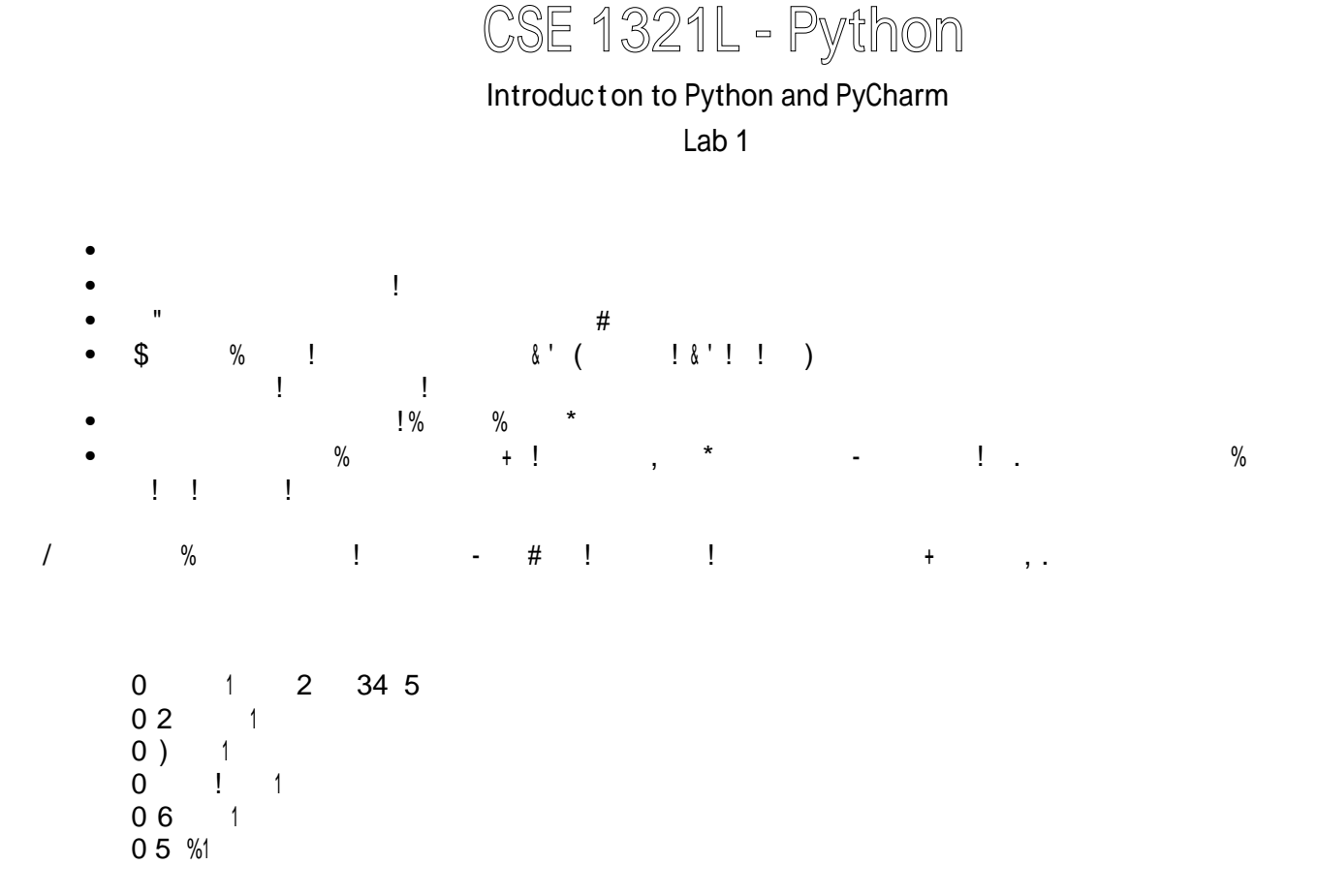

Note: putting \*anything\* after the # symbol makes it a "comment" – which is ignored by the computer For all your future labs and assignments, you are re uired to put the header so we know who submitted the file! "hank you ahead of time#

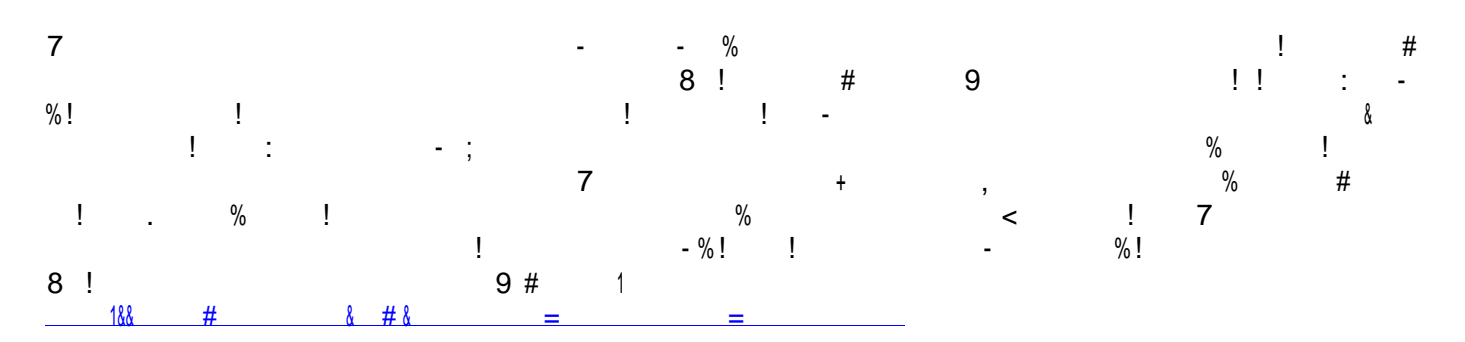

\$eali%e that, technically, an & ' ( is not needed! )ou <u>could</u> work directly with the interpreter from the command line if you wanted to! "his is something you should e \*plore later on, because some companies, like +pple, ask these things in ,ob inter -iews!

9 **v**æ

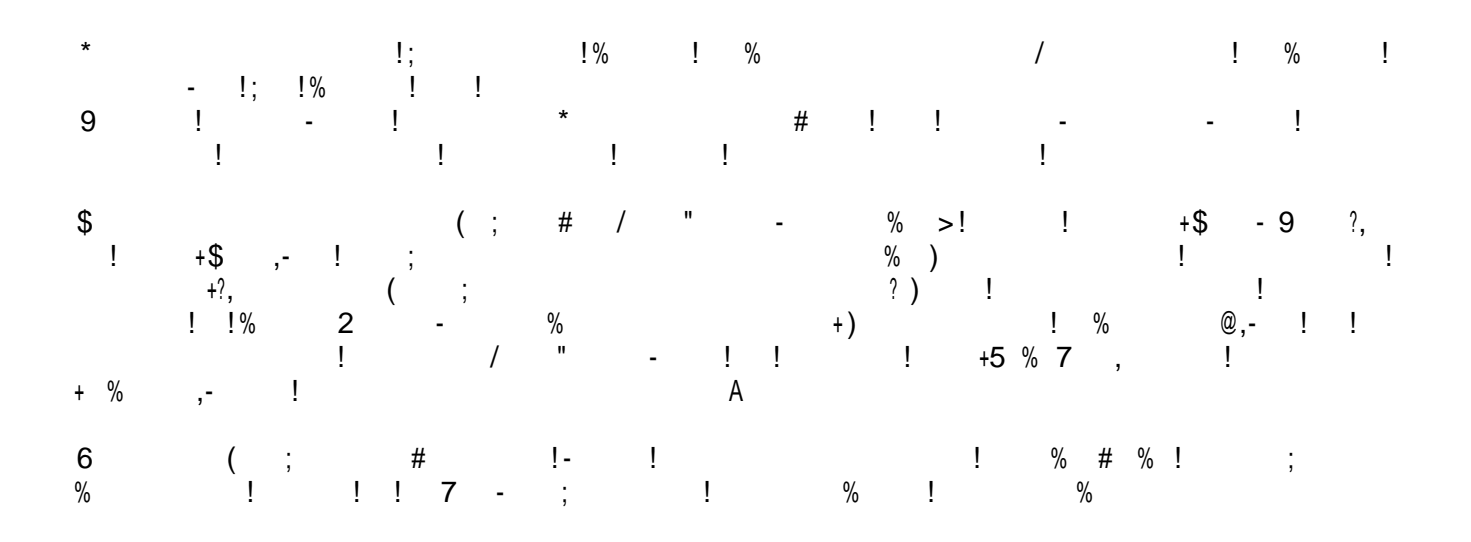

Installing PyCharm on your home laptop/workstation (if you haven't done so)

- 1. Please visit this link <u>h! "s ##\$\$\$.%etbrains.com#"ycharm#do\$nload#</u>
  - a. Please make sure you select the correct "la&orm o' your com" uter
  - b. Please make sure you do\$nload the community editon

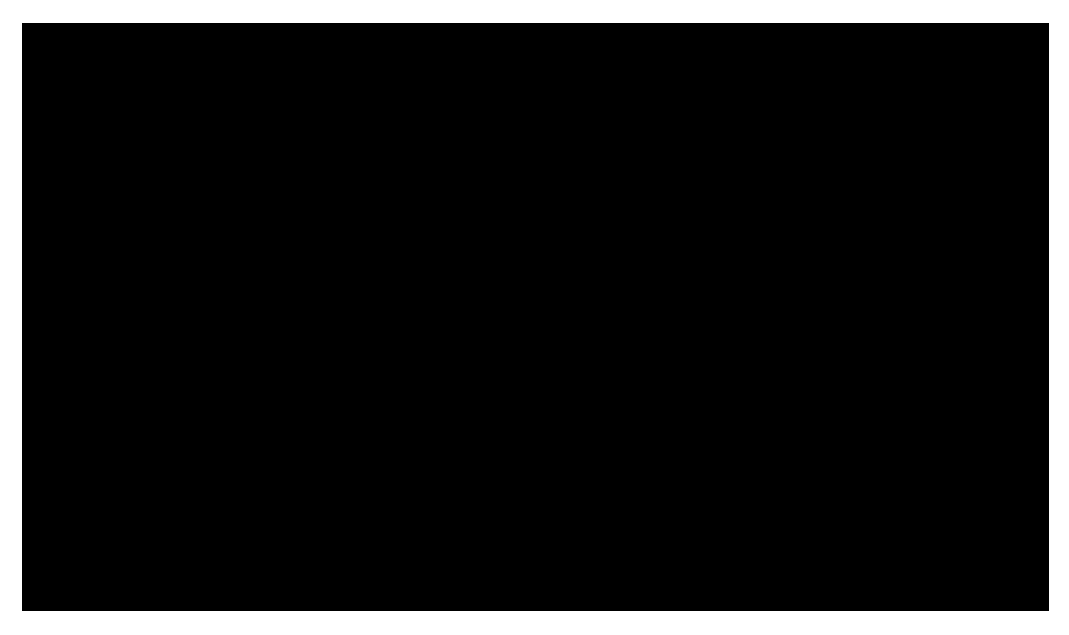

- 2. () er the do\$nload is com"lete
  - a. I' you have a \* (C you \$ill need to o"en the .dm+ , le hich a = 0 a d a d a d a d a + the a" licat on to the a" licat ons 'older
  - b. I' you have a I. /O- S PC you \$ill need to run the do\$nloaded setu" e1ecutable and install Intelli2 on your com"uter

## Creating new projects and configuring PyCharm the first time

1. 3un PyCharm 'or the , rst t me and +o throu+h the set-u" screen4 ski" all the t"s that it "resents to you

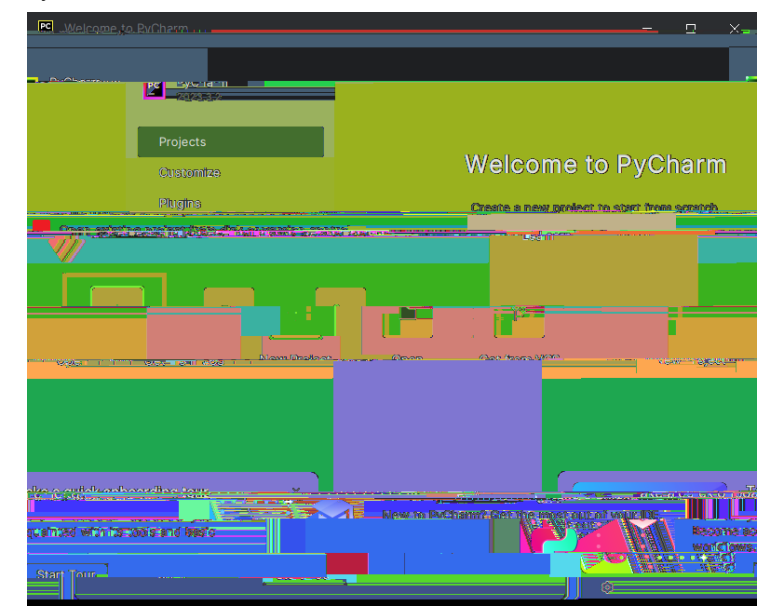

2.Once you +et to the main screen5 "lease click 6. e\$ Pro%ect7

3.Please then select 6Python7 and select the dro"don menu. 8hen5 click 6/onload Python7 as sho in the to, +ures belo

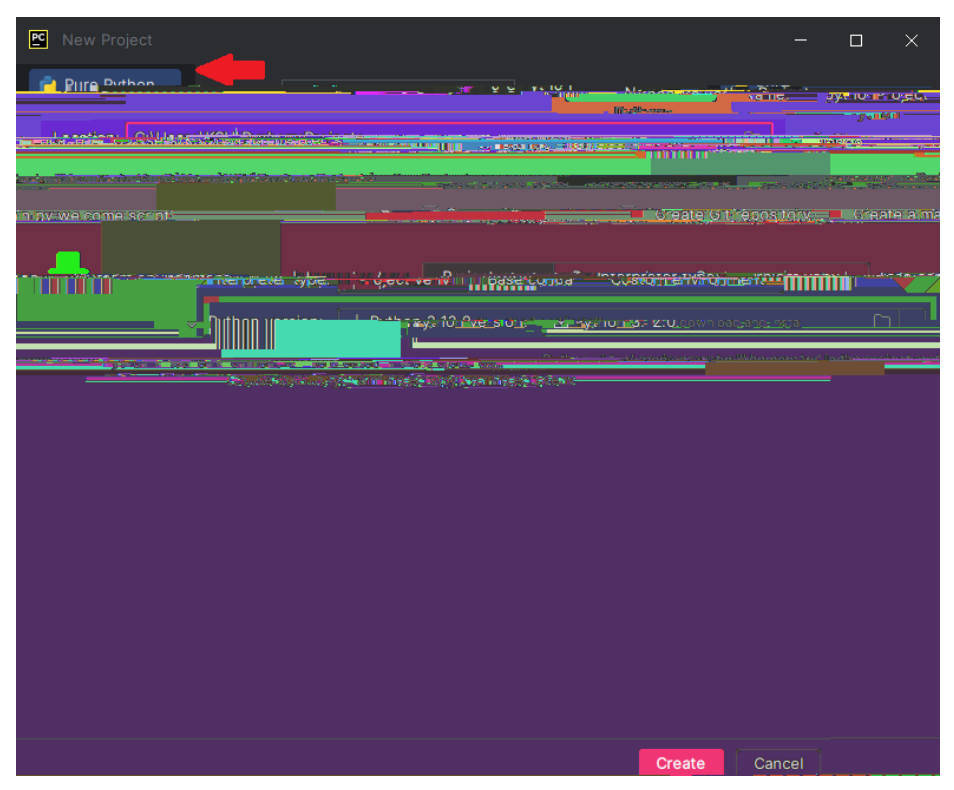

Please click the dro"do\$n and then click do\$nload Python

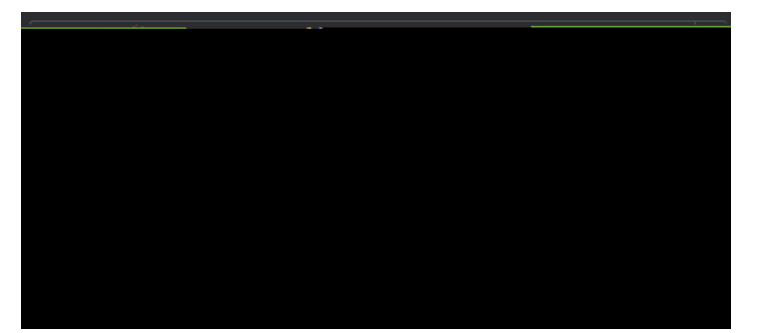

- 9. Please select the choice as sho\$n in the screenshot5 the version number may have chan+ed since the makin+ o' this document. Please note that you \$ill only have to do this once5 a) er\$ards this Python version \$ill automat cally be selected \$henever you make a ne\$ Python "ro%ect usin+ PyCharm"
- :. () er this5 you \$ill arrive at the screen \$here you \$ill be instructed to +ive your "ro%ect both a name and a locaton. 8he name "rovided should match the Lab or (ssi+nment that you are solvin+;you should create a ne\$ "ro%ect every t me you start a ne\$ Lab or (ssi+nment<. Each, le you create;e1"lained belo\$< should re"resent each e1ercise soluton. 8hen click =inish.

|                                   |                      |                 |                      | <u> </u>                          |
|-----------------------------------|----------------------|-----------------|----------------------|-----------------------------------|
|                                   | Pure Python          |                 |                      |                                   |
| I ocation: C1Users\KSLUPvc        | harmProiects         |                 |                      | A Distance                        |
| reated in: C:\Users\KSU\PycharmPr | ojects\pythonProject |                 |                      | Project will be c                 |
|                                   |                      |                 |                      |                                   |
| 68. Ph.L.                         | <u>م پر مار ا</u>    | Diction merclen | white then 2 220 gar | rðinnskærstjöldiði í gestænsti he |
| eniari în îhș protect mai:        |                      |                 | Python vi            | hivel englenment will be en       |
|                                   |                      |                 |                      |                                   |
| reate Cancel                      |                      |                 |                      |                                   |
|                                   |                      |                 |                      |                                   |

## Creating Scripts

s mentioned a ! ove" for every e#ercise solution" it has to have its own script unless otherwise instructed\$

- 1. 80 create a class<sup>5</sup> ri+ht-click the 6Scri"ts7 'older ;as sho\$n in the screenshot< and click . e\$<sup>5</sup> then Python =ile.
- 2. Please +ive the scri"t an a""ro"riate name and "ress enter on your keyboard. >iola? @ou have created a ne\$ scri"t. Please +ive the scri"ts a""ro"riate names as "rovided to you in either the assi+nment or the lab e1ercises ;see belo\$<. . amin+ your classes incorrectly may ;and likely \$ill< result in the auto+rader assi+nin+ a Aero 'or that "art o' the lab.</p>

|                                                                                                    |                                                                                           |                                                                                                    |                                                                                                    | • • • • • • • • • • • • • • • • • • • |
|----------------------------------------------------------------------------------------------------|-------------------------------------------------------------------------------------------|----------------------------------------------------------------------------------------------------|----------------------------------------------------------------------------------------------------|---------------------------------------|
|                                                                                                    |                                                                                           |                                                                                                    |                                                                                                    |                                       |
|                                                                                                    |                                                                                           |                                                                                                    |                                                                                                    |                                       |
|                                                                                                    |                                                                                           |                                                                                                    |                                                                                                    |                                       |
| SLUB New > = statement                                                                                                    |                                                                                           |                                                                                                    |                                                                                                    |                                       |
|                                                                                                    |                                                                                           |                                                                                                    |                                                                                                    |                                       |
|                                                                                                    | Charles and a statisty                                                                    |                                                                                                    |                                                                                                    |                                       |
|                                                                                                    |                                                                                           | Northon Package                                                                                                    |                                                                                                    |                                       |
| Colle N College College Colleg | 22                                                                                        |                                                                                                    | and a second data and the second data and the | E. POSITIRE. 111 Detector             |
|                                                                                                    | E deact                                                                                   | int Resources browles                                                                                                    |                                                                                                    |                                       |
|                                                                                                    |                                                                                           |                                                                                                    |                                                                                                    |                                       |
| B) pipe, immunity/std.kvev.s                                                                                                    |                                                                                           |                                                                                                    |                                                                                                    |                                       |
| E pip.3 Retenue                                                                                                    | n unteredeal <u>pris .</u>                                                                | Top (15g)* 951, 451, 451, 451, 451, 451, 451, 451, 4                                                                                                    |                                                                                                    |                                       |
|                                                                                                    | 2) pythe                                                                                  | States and a second states and a second states | <u>ระ ปล.ส.เต ดังลา เบลน</u>                                                                                                    |                                       |
|                                                                                                    |                                                                                           | ** O                                                                                                    |                                                                                                    |                                       |
|                                                                                                    |                                                                                           |                                                                                                    | an interest water                                                                                                    |                                       |
| Harristen Utstaar                                                                                                    | 1111                                                                                      |                                                                                                    |                                                                                                    |                                       |
| Namenahana send 🔹 🕢 🖓 🖓 🕅 🚺 👘 💌 🔹 🚺                                                                                                    |                                                                                           | · · · · · · · · · · · · · · · · · · ·                                                                                                    |                                                                                                    |                                       |
| *                                                                                                    |                                                                                           |                                                                                                    | <u>©</u>                                                                                                    | Local <u>H</u> istory                 |
|                                                                                                    |                                                                                           | 482                                                                                                    |                                                                                                    | New Python file                       |
|                                                                                                    |                                                                                           |                                                                                                    | _                                                                                                    | New Python nic                        |
| (h félosayany eva                                                                                                    |                                                                                           |                                                                                                    |                                                                                                    | Lap A                                 |
|                                                                                                    |                                                                                           | ·                                                                                                    |                                                                                                    |                                       |
|                                                                                                    |                                                                                           |                                                                                                    |                                                                                                    |                                       |
| Bat                                                                                                    | n nan ala a a tra sa tra sa ang na ang tra ang tra nan nan ang nan nan ang nan nan nan na | n - Realization - Construction - Construction                                                                                                    |                                                                                                    | 🖨 Dithon                              |
|                                                                                                    |                                                                                           |                                                                                                    |                                                                                                    |                                       |

## %unning a Script

Please click the +reen 6" lay bu! on7 ;as sho\$ in the screenshot belo\$< and click 6run7

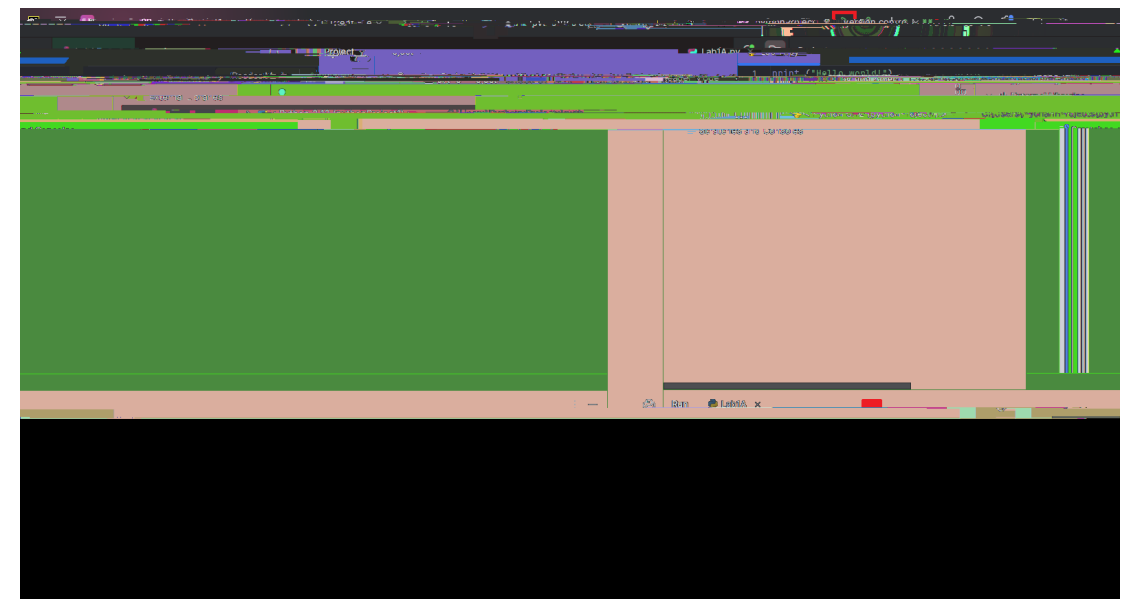

=or this lab5 youBre +oin+ to \$ork \$ith your I/E to code and run some "ro+rams \$e have "rovided you. Cy the end o' this lab5 you \$ill have three, les that you need to submit to the auto+rader <u>at the same tme</u> D Lab1 (5 Lab1C and Lab1C. @ou should be able to create one "ro%ect \$ith three Python, les;one 'or each Lab "art belo\$<.

Ce'ore you be+in the ne1t "art o' this lab5 you mi+ht start 'eelin+ over\$helmed \$hen you , rst look at the source code belo\$. 8hereBs some stran+e symbols there? @ouBll +et com'ortable \$ith these as you +o.

8hree "ro+rams have three "roblems \$ith them

- One o' the "ro+rams belo\$ has a lo+ic error in it D meanin+ that5 \$hile it runs5 it doesnBt "roduce the correct out"ut. @ou must , nd the error and , 1 it.
- One o' the "ro+rams belo\$ is \$ri! en incorrectl5 so you canBt even run it? Cased on \$hat \$e %ust told you5 you must , +ure out \$hy5 , 1 the error5 save the , le5 and re-run the code.
- One o' the "ro+rams runs , ne D but has a ty"o in the out"ut. I' you \$ere to submit this , le5 the auto+rader \$onBt like it ;because the out"ut does not match<. @ou may try submiEn+ the lab be'ore , 1in+ the error so you can see \$hat the auto+rader does.

- hen creat n+ the , les 'or the "ro+rams belo\$5 they must be called Lab1 (5 Lab1C5 and Lab1C ; and have

# Program Lab12.py
# Demonstrate the use of the input function to read numeric data.
# 2alculates fuel efficiency based on (alues entered by the user.
miles = input ( +nter the number of miles- #
gallons = input ( +nter the gallons of fuel used- #

mpg = int (miles# 3 float (gallons# print ( 4iles Per 5allon- 1 str (mpg##

| !0 <b> </b> ?<br>" | ₽<br>+ | £t€u@Pp@OŽMÈ<br>"'' | #        | \$ %& | ' (     | n | )!*  |
|--------------------|--------|---------------------|----------|-------|---------|---|------|
| 7<br>4)<br>Pð      | 9 62   | ! %                 | !<br># % | #     | % % 5 % | ! | )7 E |